## 足利市都市計画等検索システムの利用方法 (スマートフォン)

## 1.調査対象地の検索

スマートフォン版では、利用規約の後「都市計画情報」がトップペー ジで表示されます。2つの方法で調査対象地を検索できます。

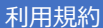

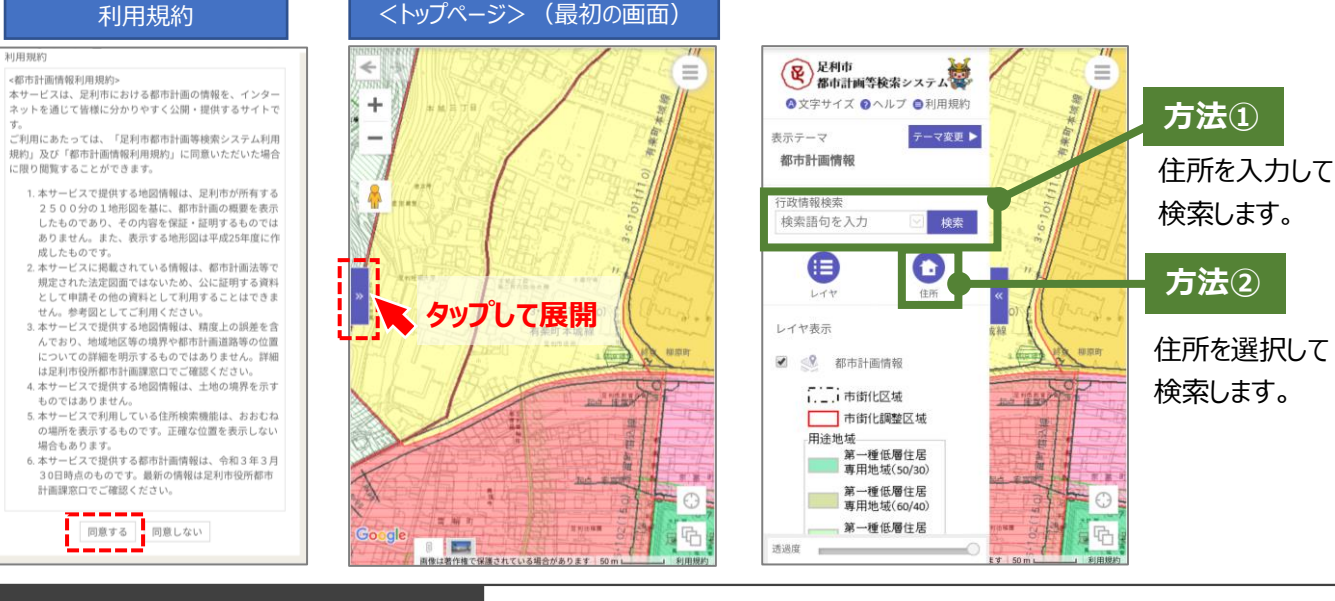

## 2.詳細情報の確認

## 地図上をタップして詳細情報を確認できます。

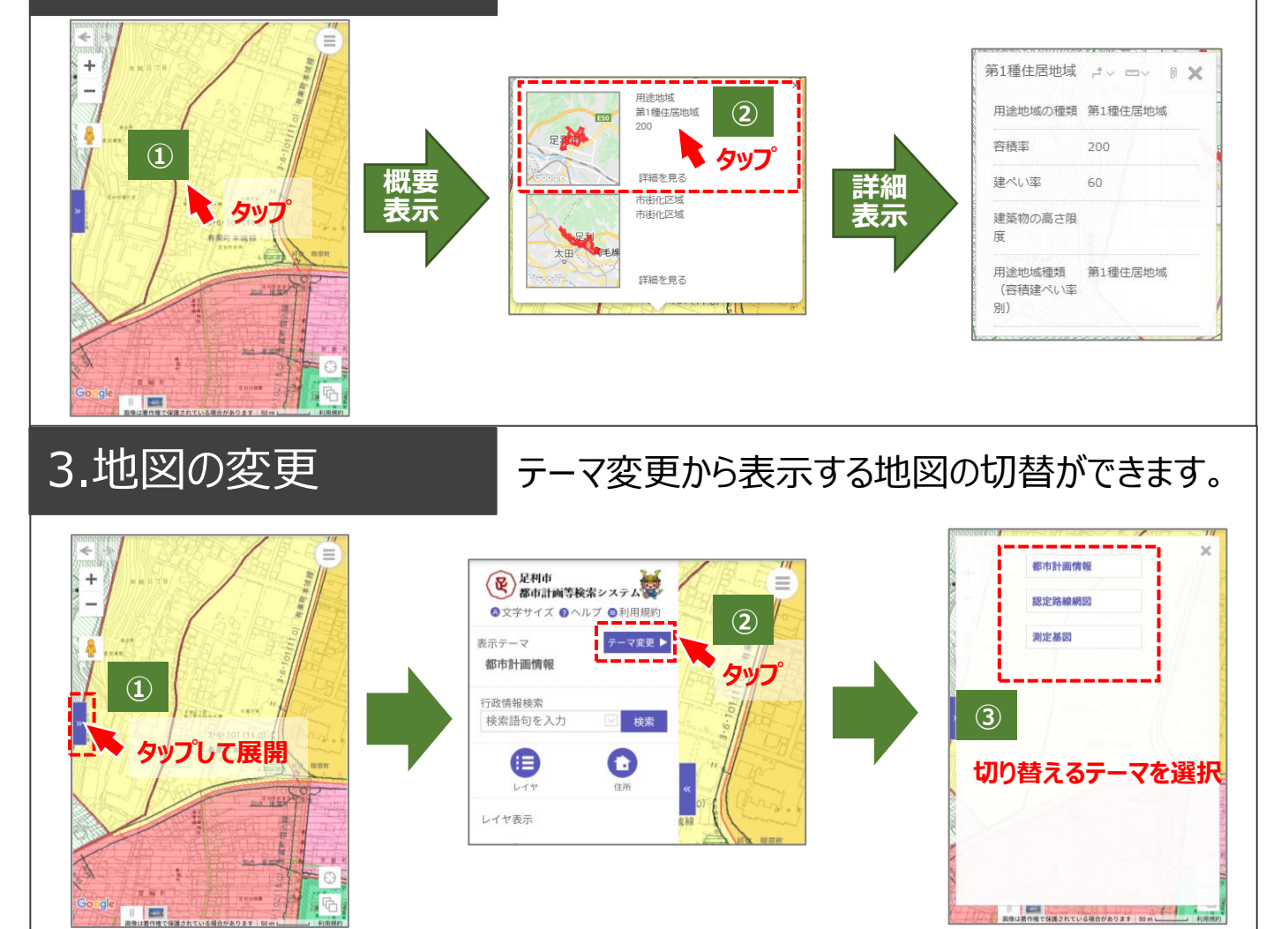